## TASAL 線上說明會 GoToWebinar 操作說明

步驟1:進入 TASAL 官網 (tasal.naer.edu.tw)→點選【線上說明會】→選擇欲參加場次

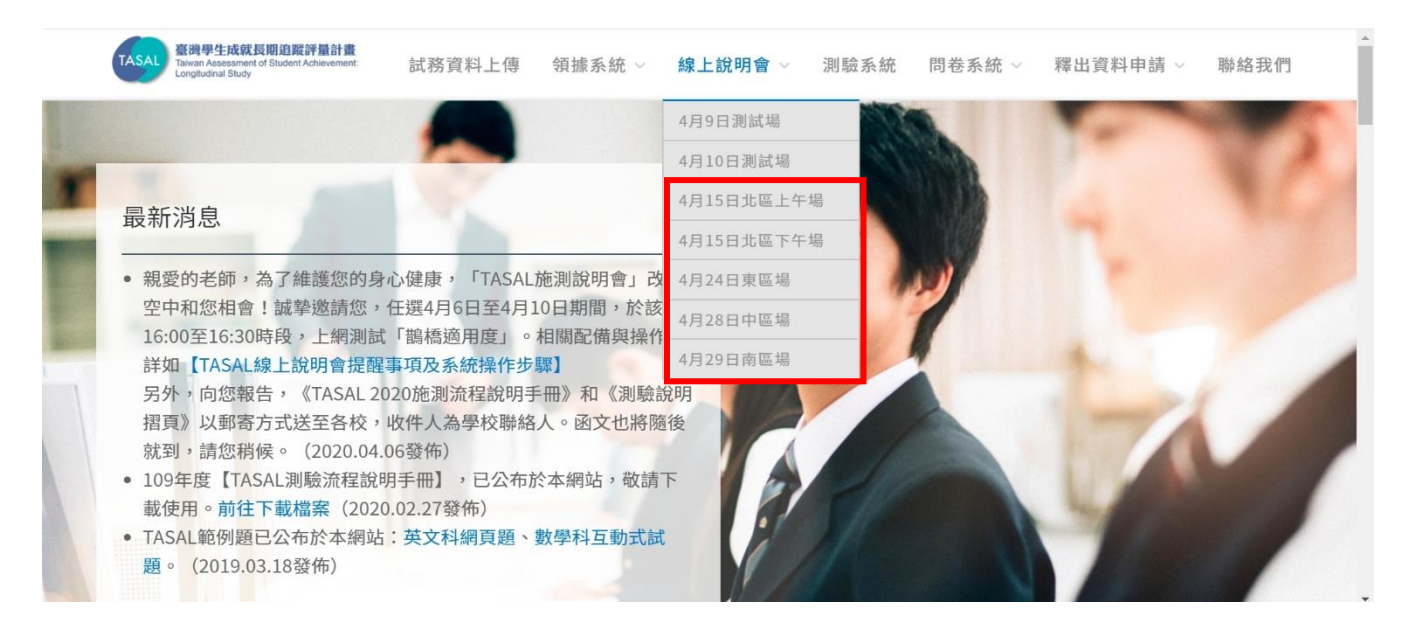

步驟 2:填寫基本資料→點選 Register 【註冊】→出現 You're Registered 表示註冊成功, 您的信箱會收到一封專屬於您的邀請信。點選 join the webinar 【參加會議】,即可進入。

| TASAL 登得學生成就長期追蹤評量計畫<br>Tawan Assessment of Student Achievement<br>Longitudinal Study<br>TASAL_4月9日_線上說明會測試場                                                                      |                         |                                                                                                    |                                                                               |
|----------------------------------------------------------------------------------------------------|-------------------------|----------------------------------------------------------------------------------------------------|-------------------------------------------------------------------------------|
| Thu, Apr 9, 2020 4:00 PM - 5:00 PM CST<br>Show in My Time Zone                                                                                                    |                         |                                                                                                    |                                                                               |
| 本次會議將使用GoToWebinar進行,此軟體是由澳洲的公司所開發,其硬體及軟體<br>1.桌上型電腦/筆記電電腦(彈1)<br>(1)層配備音源按收還量,如耳機/喻叭。<br>(2)有視訊硬調及臺克風光儘<br>3.穩定開路,達購以有線網路為主,以利稅訊會讓進行。<br>4.會後將對與會者進行會後測驗,試壓會建至於本案TASAL施測系統,並由資訊者 | 聲冪求,說明如下:<br>於師測試用帳號密碼登 | 入填高 -                                                                                                    |                                                                               |
| *Required field                                                                                                    |                         |                                                                                                    |                                                                               |
| First Name*                                                                                                    | Last Name*              |                                                                                                    |                                                                               |
| 王                                                                                                    | 小明                      |                                                                                                    |                                                                               |
| Email Address*                                                                                                    | _                       |                                                                                                    |                                                                               |
| anna11h4@gmail.com                                                                                                    |                         |                                                                                                    |                                                                               |
| aniatti Canancon                                                                                                    |                         |                                                                                                    |                                                                               |
| Unless making a secure payment with your credit or debit card via a third-party payment p<br>(e.g., financial information, social security numbers).                              | processor, this form is | TASAL                                                                                                    | 臺洲學生成就與關鍵解音量計畫<br>Taiwan Assessment d'Student Achevement:<br>Longhudnal Study |
| 您的學校名稱                                                                                                    |                         | Vc                                                                                                    | w/re Pagistered                                                               |
| XX縣立XXX國中                                                                                                    |                         | rc rc                                                                                                    | iu le Negisteleu:                                                             |
| 您的學校代碼                                                                                                    |                         | 14/Ⅲ金田伐卜郎 口0日N 1/2/NT                                                                                                    | 具                                                                             |
| 014567                                                                                                    |                         | Thu, Apr 9, 2020 4:00 PM - 5:00 PM CST                                                                                                    | 20                                                                            |
| 您擔任的角色                                                                                                    |                         | Add to Calendar 👻                                                                                                    |                                                                               |
| 學校聯絡人                                                                                                    |                         |                                                                                                    |                                                                               |
|                                                                                                    |                         | At the time above, join the webinar.                                                                                                    |                                                                               |
|                                                                                                    |                         | Berore junning, be sure to check system requirements to avoid any cor<br>A confirmation email with information on how to join the webinar has | hector issues.<br>been sent to you.                                           |
| By clicking this button, you submit your information to the webinar organizer, who will use                                                                                       | e it to communicate w   | Questions or Comments? Contact: oasItasa@gmail.com                                                                                            |                                                                               |
| Re                                                                                                    | gister                  | To Cancel this Registration<br>You may cancel your registration at any time.                                                                  |                                                                               |
|                                                                                                    |                         |                                                                                                    |                                                                               |

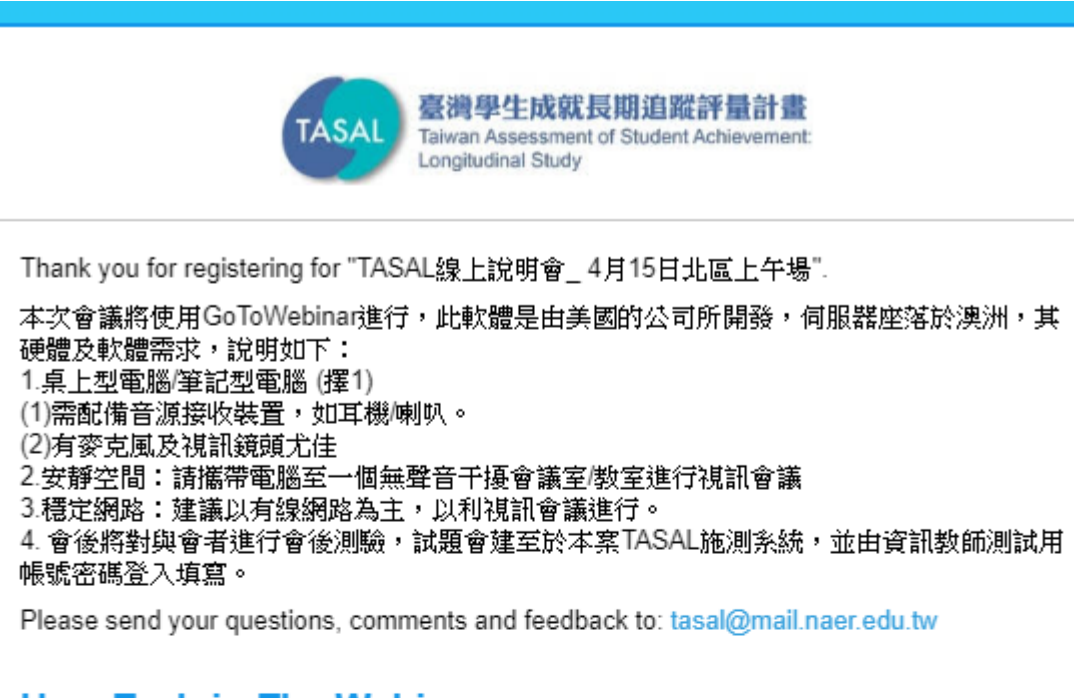

## How To Join The Webinar

Wed, Apr 15, 2020 10:00 AM - 12:00 PM CST

Add to Calendar: Outlook<sup>®</sup> Calendar | Google Calendar™ | iCal<sup>®</sup>

1. Click the link to join the webinar at the specified time and date:

Join Webinar

Note: This link should not be shared with others; it is unique to you. Before joining, be sure to check system requirements to avoid any connection issues.

#### 2. Choose one of the following audio options:

Call in using the phone number(s) below:

(02)77407328

Webinar ID: 104-276-531

## To Cancel this Registration

If you can't attend this webinar, you may cancel your registration at any time.

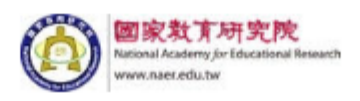

步驟4:首次登入,請點選【下載並運行 GoToWebinar】→對著安裝包點選兩下,開始安裝

| <b>允</b> 許              | お<br>動<br>GotoWebinar                                  | Webinar研注的動,請預試式 <mark>下能並運行GoToWebinar</mark> |
|-------------------------|--------------------------------------------------------|------------------------------------------------|
| ,夏陵(未以                  | ₩JTC/1/ . 94 赤池 119HQ010419H程 。 初米Q010                 | AAAOnindi WAYDOYAD 。明王时治 L W 不平日 OO IOAAOningi |
| Open GoTo Opener?       | >                                                      | 《 更快地參加會議!                                     |
| Always open these types | of links in the associated app Open GoTo Opener Cancel | 當您在瀏覽器中看到此消息時,請單擊複選框以在下次加<br>人會話時跳過此步驟。        |
|                         | ~                                                      |                                                |

# 步驟5:點擊開啟「Go To Opener」,開啟會議

| 0411 | 🥌 SI 航 🗾 ╂ 🔇 rec 🔞 I                                 | 要開啟「GoTo Opener」嗎?                       | 台                                         | 🕄 utaipei | <ul> <li>i郵箱</li> </ul> | L UTAIPEI | » |
|------|------------------------------------------------------|------------------------------------------|-------------------------------------------|-----------|-------------------------|-----------|---|
| ſ    | <b>GoTo</b> Webinar*                                 | https://launch.getgo.com 想要開             | 啟這個應用程式。<br>敵「GoTo Opener」                |           |                         | 24/7支持    |   |
|      | <b>於許啟</b><br>如果瀏覽器提示                                | 動GoToWebinar<br>·請單擊"打開GoTo打開器",如果GoToWe | bbinar無法啟動,請重試成下載並運行GoToV                 | Nebinar - |                         |           |   |
|      | Open GoTo Opener?<br>Always open these types of line | ts in the associated app                 | 更快地參加會議!<br>當您在瀏覽器中看到此消息時,請<br>人會話時跳過此步驟。 | 單擊複選框以    | 在下次加                    |           |   |

### 環境檢查

步驟1:聲音設定

點選▼Audio【音頻】→Sound Check【聲音檢查】→選擇您正在使用的耳機與麥克風 (這個步驟非常重要,點選撥放▶要有聽到聲音,表示可聽到主持人聲音)

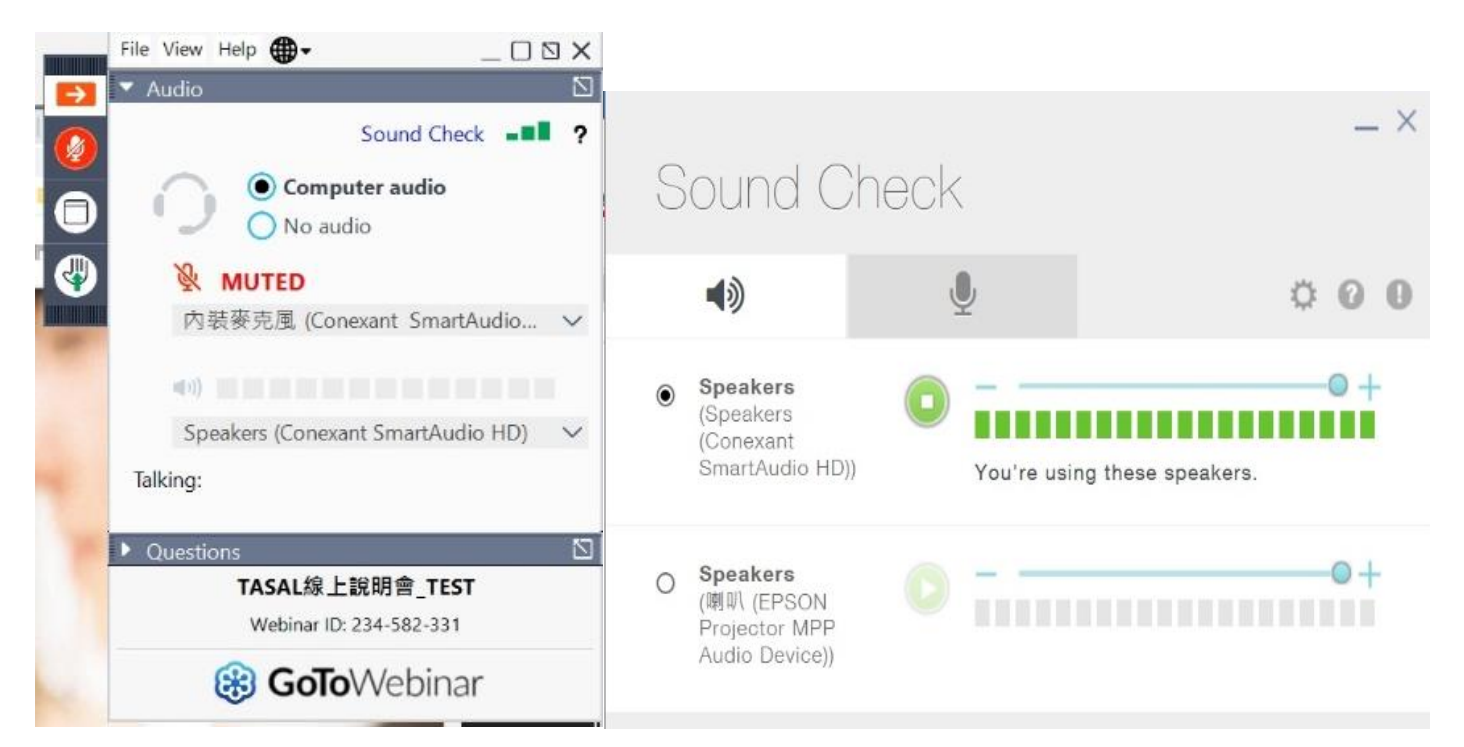

### 註:若您使用藍芽耳機,很有可能無法聽見簡報者的聲音,建議您使用有線耳機測試

步驟2:慣用語設定

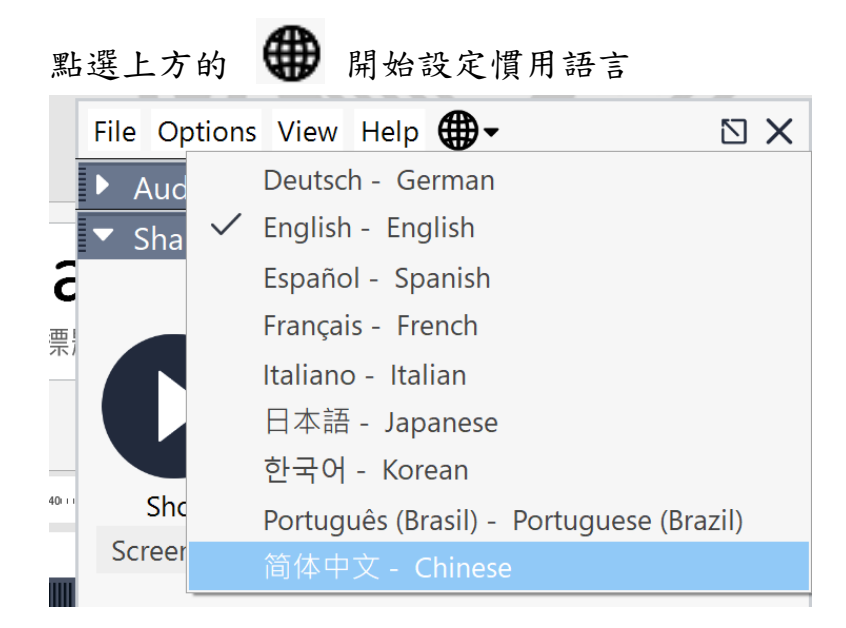

## 基本畫面介紹

1. 登入畫面

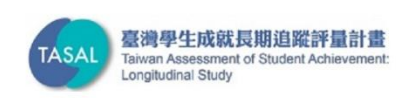

TASAL線上說明會\_TEST

Organizer: 國家教育研究院 NAER | Presenter: 國家教育研究院 NAER Audio: Use your microphone and speakers (VoIP).

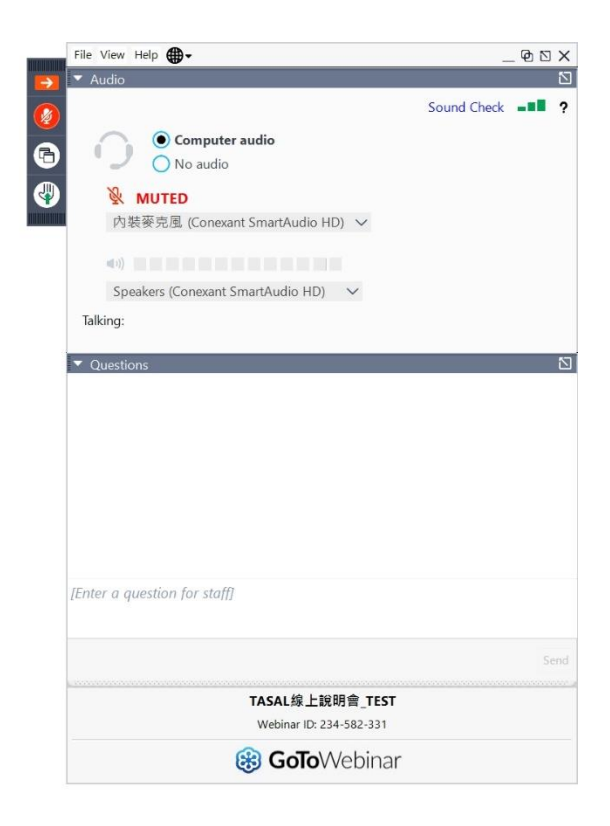

#### 2. 可使用工具

- 點選紅色箭頭可隱藏或顯示面板
- 🧶 麥克風呈現紅色表示靜音,簡報過程中,主持人會將所有與會者靜音
- 參克風呈現綠色表示輪到您發言。
- 🚱 舉手

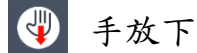

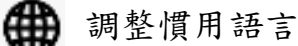

3. 會議提問

方法1:文字發問

透過▼Questions【問題】鍵入發問內容,本院同仁看到問題後,會盡快答覆

綠色為全體可看到的回覆/粉紅色為私下回覆(僅您可看到的)

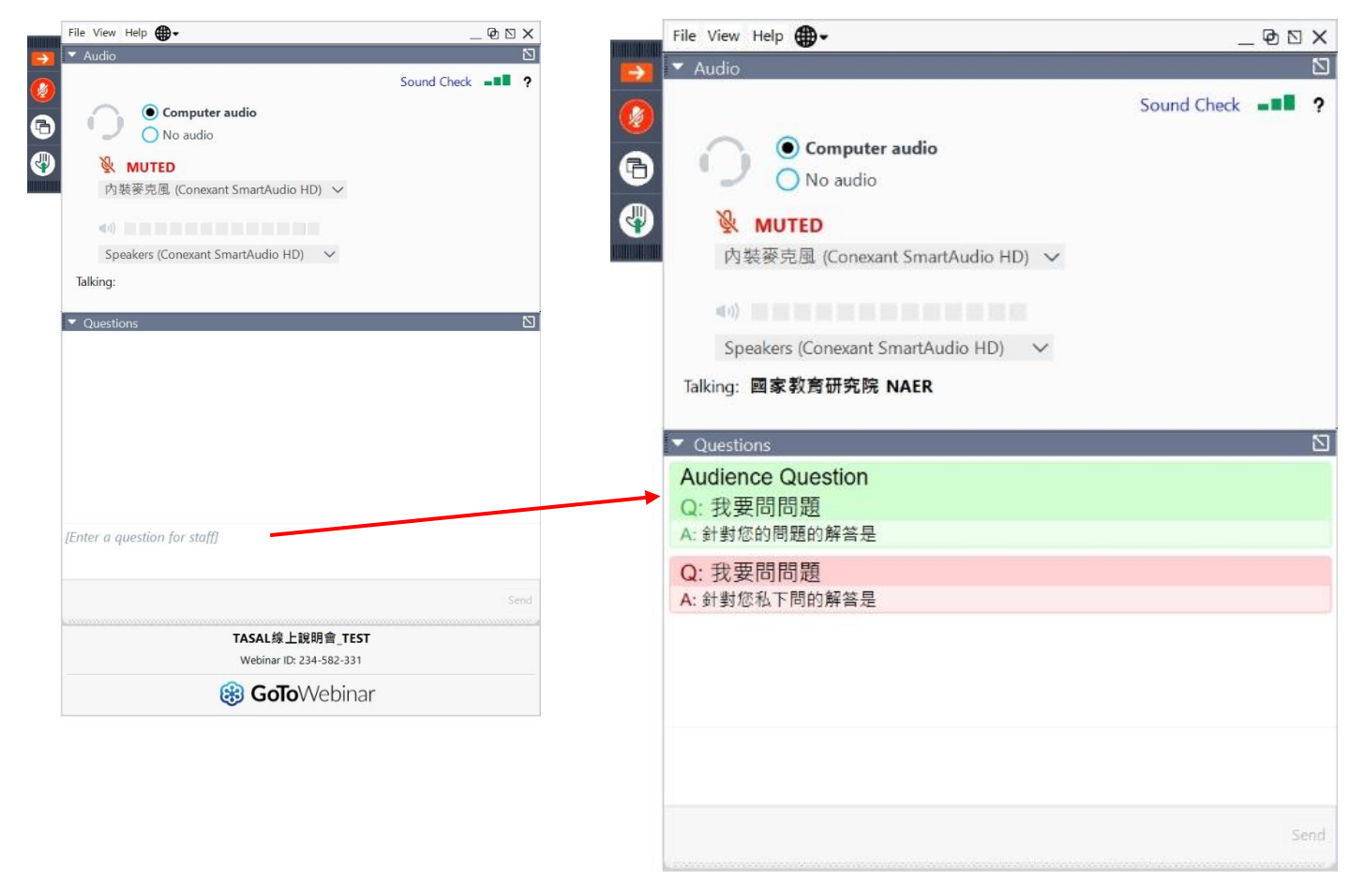

# 方法2:語音發問 請點選 → 舉手,等待主持人開啟您的麥克風,進行語音發問

- 4. 畫面調整
- 演講者共享簡報過程中,若面板擋到您的畫面,點選
- ① Zoom【縮放比例】: 調整簡報畫面
- ② Webcams 【攝像頭】: 設定鏡頭版式 (預設置上,可調整置左、置右、置下)
- ③ Screenshot【螢幕截圖】: 截取簡報畫面

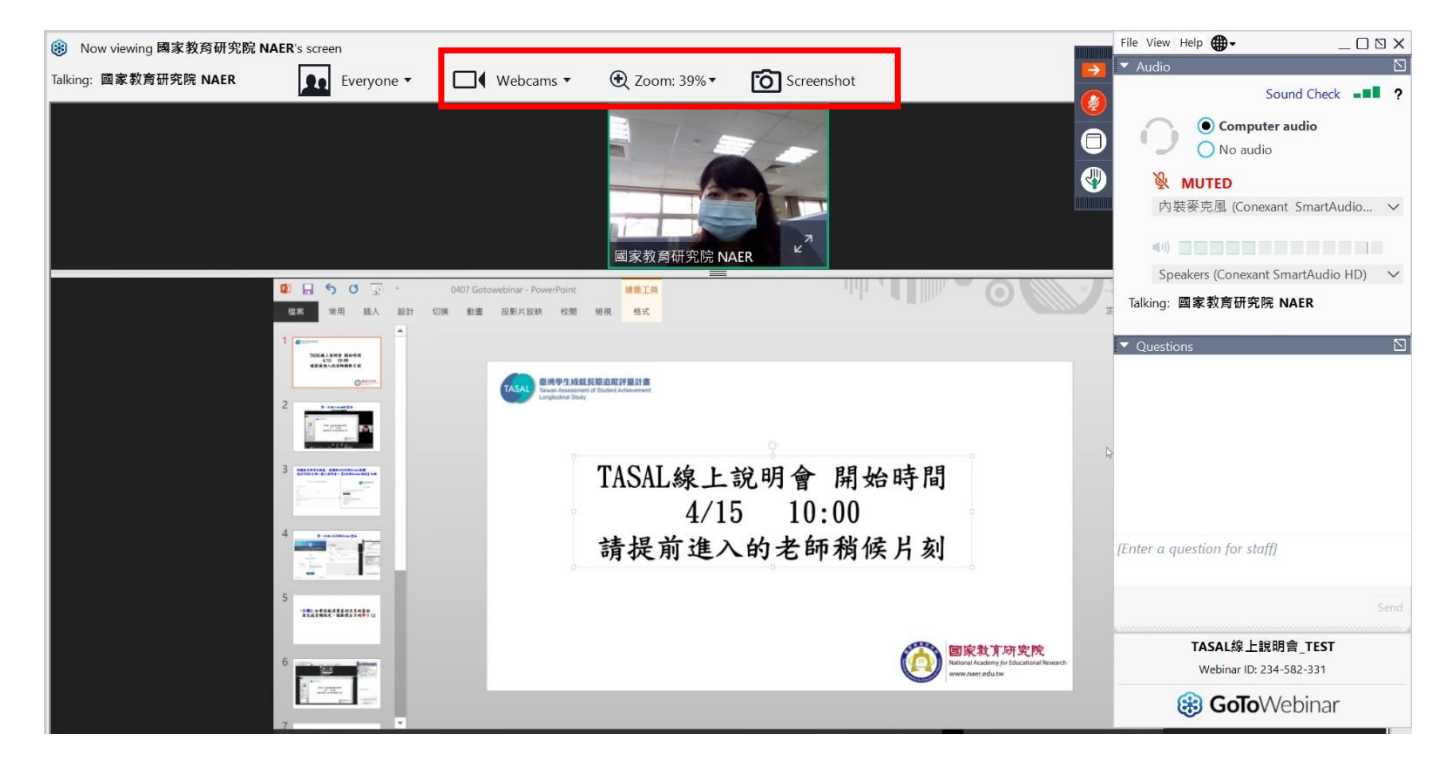

5. 離開會議

點選 File【文件】→Exit-leave Webinar【退出-離開研討會】

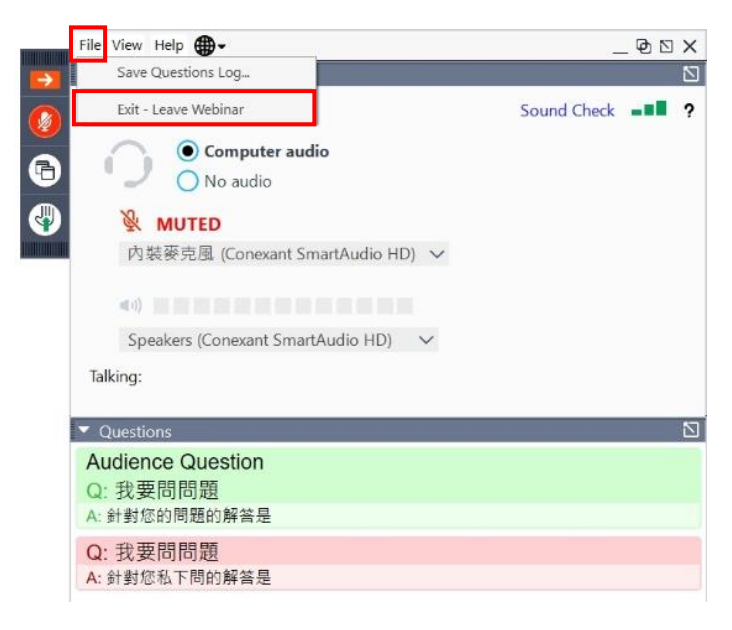